### Pao 4 Autenticació d'accés

Un cop complimentis les dades que garanteixen la teva identitat, que hauran de coincidir amb les existents a la base de dades de la Seguretat Social, clica a Acceptar i rebràs un missatge via SMS al teu telèfon mòbil, amb una contrasenya. Si les dades no són correctes, apareixerà un avís d'error en el procés d'autenticació.

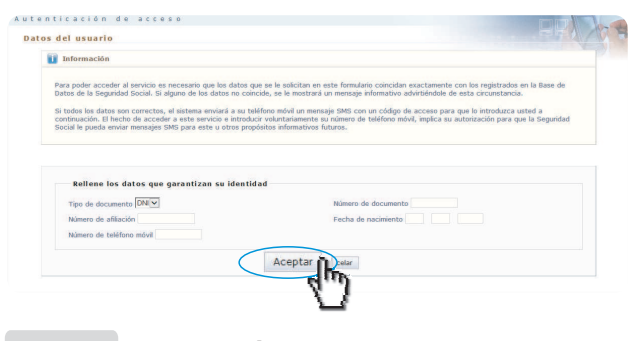

#### Pas 5

Recepció de contrasenya

Si, efectivament, les dades són correctes, rebràs un codi d'accés al teu telèfon mòbil, vàlid durant un curt període de temps, que hauràs d'introduir a la pantalla d'accés al servei. Posteriorment, hauràs de clicar a **Accedir.** 

| Introduzca su código |         |
|----------------------|---------|
| Fes clic a           | Acceder |

#### Pas 6 Obtenció de l'informe

Després de la introducció del codi d'accés (contrasenya), podràs visualitzar el document sol·licitat (seguint amb l'exemple, l'Informe de bases de cotització) i imprimir-lo, si així ho desitges, o bé seguir les instruccions que, en funció dels serveis sol·licitats, se t'indiquin.

Facilita el teu número de telèfon mòbil, bé presencialment a qualsevol oficina de la Tresoreria General de la Complimenta Seguretat Social, o bé a través les dades que de la Seu Electrònica de la garanteixen la teva identitat. Seguretat Social. Les teves dades d'identitat hauran de coincidir amb les existents a la base de dades de la

Accedeix a través de la pàgina web de la Seu Electrònica de la Seguretat Social: https://sede.seg-social.gob.es, o des de la pàgina web de la Seguretat Social http://www.seg-social.es, enllaç a la Seu Electrònica o bé escanejant el codi QR que et facilitem.

Seguretat Social

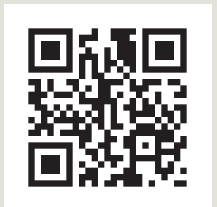

Sede Seguridad Social

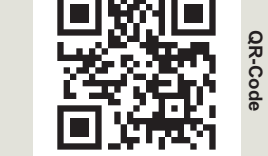

Web Seguridad Social

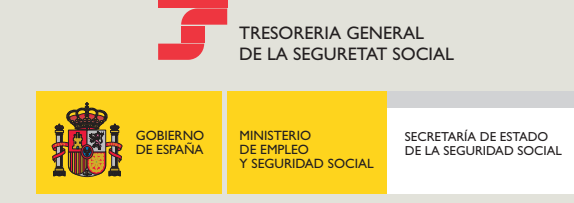

NIPO: 275-16-007-9 / Depósito legal: M-37481-2016

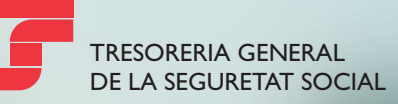

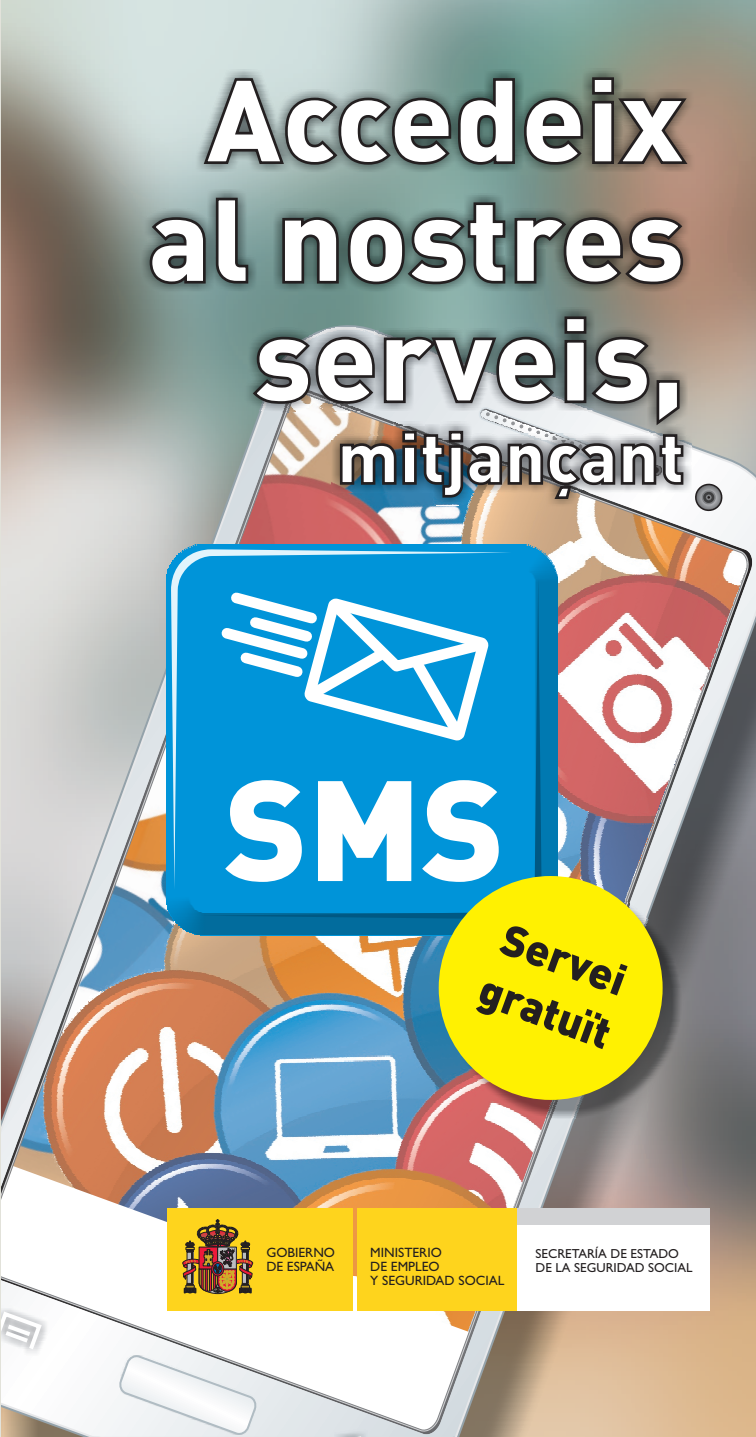

# Rep la teva clau d'accés a través de...

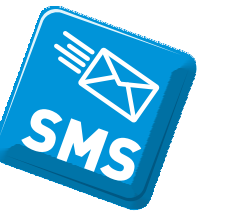

Fàcilment i a través del teu ordinador, tauleta o telèfon intel•ligent (smartphone), pots sol•licitar diversos serveis de la Tresoreria General de la Seguretat Social.

## Què serveis disposen d'accés SMS?

- Acreditació d'activitat agrària per compte propi.
- Duplicat de document d'afiliació.
- Duplicat de documents d'Inscripció i Assignació de CCC per a empresari
- Duplicat de resolució/alta/baixa en el RETA
- Justificant de jornades reals treballades.
- Informes de:
  - Alta laboral en una data concreta.
  - Bases de cotització.
  - Bases i quotes ingressades.
  - Dades identificatives i de domicili.
  - Informe d'estar al corrent en les obligacions de la Seguretat Social.
  - Situació actual del treballador.
  - Situació d'empresari individual.
  - Vida laboral acotat.
  - Vida laboral.
  - Comunicació de vida laboral i bases de cotització als treballadors.
  - Informes negatius d'afiliació i d'inscripció d'empresari.

### Com pots obtenir-lo?

Com a pas previ, facilita el teu número de telèfon mòbil, bé presencialment en qualsevol oficina de la Tresoreria General de la Seguretat Social, o bé a través de la Seu Electrònica de la Seguretat Social, si posseeixes un certificat digital.

### Pas 1 Accés a la pàgina web

Hi ha dues formes d'accedir-hi:

A través de la pàgina web de la Seu Electrònica de la Seguretat Social https://sede.seg-social.gob.es o des de la pàgina web de la Seguretat Social http://www.seg-social.es amb enllaç a la Seu Electrònica

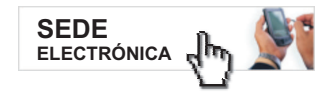

### Pas 2 Accés als serveis

Pots accedir-hi clicant a l'opció "Ciutadans" i, dins d'aquesta opció, a "Informes i Certificats", o bé:

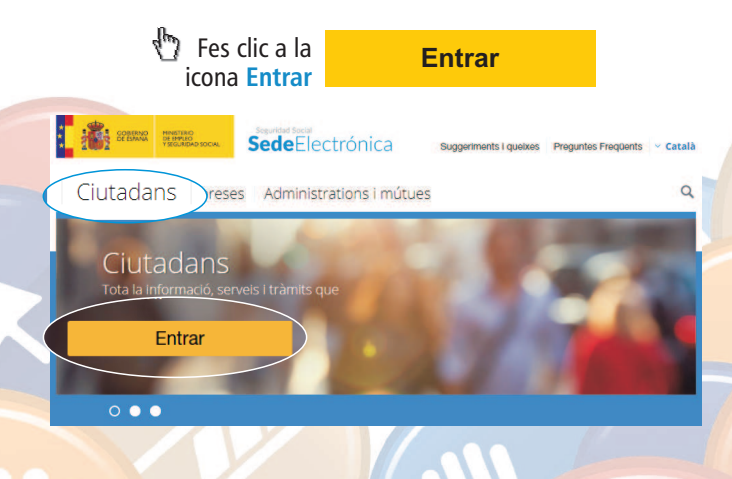

### **Informes i Certificats**

Selecciona el servei que desitgis: Per exemple, si el que desitges és un Informe de bases de cotització:

|                                | Informes i Certificats                                                                            |   |
|--------------------------------|---------------------------------------------------------------------------------------------------|---|
|                                | Certificat d'estar al corrent en les obligacions de la<br>Seguretat Social                        | + |
|                                | Certificat de percepció de pensions públiques                                                     | + |
|                                | Certificat Provisional Substitutori (CPS)                                                         | + |
|                                | Comunicació de vida laboral i bases de cotització als<br>treballadors 2015                        | + |
|                                | Duplicat de document d'afiliació                                                                  | + |
|                                | Duplicat de resolució/alta/baixa en el Règim Especial de treballadors per compte propi o autònoms | + |
|                                | Informació de retencions i ingressos a compte de l'IRPF                                           | + |
|                                | Informe d'acreditació d'activitat agrària per compte propi                                        | + |
|                                | Informe d'alta laboral en una data concreta                                                       | + |
| Informe de bases de cotització |                                                                                                   |   |
|                                | Informe de bases i quos la gressades                                                              | + |
|                                | Informe de dades identificatives i de domicili                                                    | + |
|                                | Informe d'estar al corrent en les obligacions de la<br>Seguretat Social                           | + |
|                                | Informe de situació actual del treballador                                                        | + |
|                                | Informe de situació d'empresari individual                                                        | + |
|                                | Informe de vida laboral                                                                           | + |
|                                | Informe de vida laboral acotat                                                                    | + |
|                                | Informe negatiu d'afiliació                                                                       | + |
|                                | Informe negatiu d'inscripció d'empresari                                                          | + |
|                                | Justificant de jornades reals treballades                                                         | + |
|                                | Revaloració de pensions                                                                           | + |
|                                | Sol•licitud de certificat de prestacions                                                          | + |

### Pas 3 Accés al servei concret

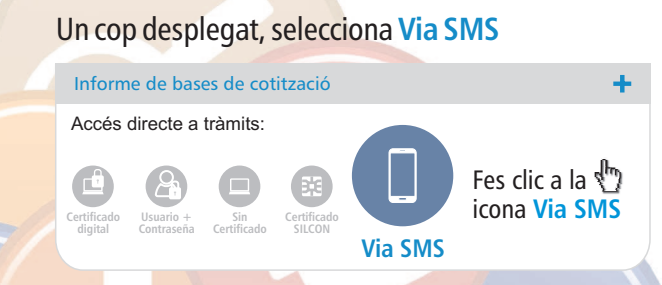